After meeting with a fellow BNI member, your One to One slip can now be entered any time online by following these few simple steps. Either party can enter the One to One and both members will get credit!

## Log Into BNI Connect and Choose Enter One to Ones

| americas - europe - africa - asia - australiasia | BNI Connect®                                                                                                    |                                                                                                    |                                                                                     | Monday, December 23, 201<br>Welcome Jeremy Walsi<br>My Account Sign out |       |       |  |  |
|--------------------------------------------------|----------------------------------------------------------------------------------------------------|----------------------------------------------------------------------------------------------------|-------------------------------------------------------------------------------------|-------------------------------------------------------------------------|-------|-------|--|--|
| Network Operations                               | Reports Tools Admin                                                                                                    |                                                                                                    |                                                                                     | ٩                                                                       | •     | 0     |  |  |
|                                                  | United States                                                                                                    | CA Long Beach-South Bay                                                                                                    | - Abundance BNI                                                                     |                                                                         |       |       |  |  |
| Check out the new BNI<br>http://www.facebook.co  | Connect Facebook Pagel<br>m/BNIConnectGlobal Save                                                                                  | Change Password<br>Update Profile/Ny BNI Page                                                                                                    | Change Photo/Logo<br>Update Privacy Settings                                        |                                                                         | MS    | P     |  |  |
| My BNI® Business<br>My Network<br>Chapter        | MY BNI® BUSINESS<br>My BNI® Business totals are updat<br>immediately. Please Note: The per-<br>the member entering the slips. This | ed only after PALMS reports are submitted by t<br>sonal information in the My BNI® Business mos<br>s information is never stored or used for any pi | the VP. My Reports reflect all<br>dule and online slips can only<br>urpose by BNI®. | slips<br>be view                                                        | ed by | e     |  |  |
| Region                                           |                                                                                                    | L                                                                                                    | ast 12 Months                                                                       |                                                                         | Lifet | linse |  |  |
| Country                                          | Revenue Received To My Business                                                                                                    |                                                                                                    | 99247                                                                               |                                                                         | 99    | 247   |  |  |
| 10                                               | Referrals Received:                                                                                                    |                                                                                                    | 55                                                                                  |                                                                         |       | 381   |  |  |
| HU.                                              | TYFCB Given:                                                                                                    |                                                                                                    | 44799                                                                               |                                                                         | 426   | 501   |  |  |
| AN ALL                                           | Referrals Given:                                                                                                    |                                                                                                    | 42                                                                                  |                                                                         |       | 298   |  |  |
| Contigure                                        | Visitor:                                                                                                    |                                                                                                    | 11                                                                                  |                                                                         |       | 66    |  |  |
|                                                  | One to Ones:                                                                                                    |                                                                                                    | 59                                                                                  |                                                                         |       | 232   |  |  |
|                                                  | CEUs:                                                                                                    |                                                                                                    | 110                                                                                 |                                                                         |       | 241   |  |  |
|                                                  | Submit TYFCB Slips     Submit Referral Slips     Submit Referral Slips     Submit 1 to 1 Slips                                     | A                                                                                                    | fter logging into BNI<br>Connect, click on                                          |                                                                         |       |       |  |  |
|                                                  | Submit Your Sapa     Submit CEU Slips     Track Your Referrais Received On                                                         |                                                                                                    | Submit 1 to 1 Slips                                                                 |                                                                         |       |       |  |  |
|                                                  | Review My TVECB Sline                                                                                                    | and the                                                                                                    |                                                                                     |                                                                         |       |       |  |  |
|                                                  | Bradew Hy Referral Files                                                                                                    |                                                                                                    |                                                                                     |                                                                         |       |       |  |  |
|                                                  | Coveriew my Referral Saps                                                                                                    |                                                                                                    |                                                                                     |                                                                         |       |       |  |  |
|                                                  | Creaview my 1 to 1 saps                                                                                                    |                                                                                                    |                                                                                     |                                                                         |       |       |  |  |
|                                                  | Ciffeenew My CEU Slips                                                                                                    |                                                                                                    |                                                                                     |                                                                         |       |       |  |  |
|                                                  | Received Referrals Report                                                                                                    |                                                                                                    |                                                                                     |                                                                         |       |       |  |  |
|                                                  | Print Your Weekly Slips                                                                                                    |                                                                                                    |                                                                                     |                                                                         |       |       |  |  |

Complete the One to One Slip Entry

| Enter | One to | Ones |
|-------|--------|------|
|-------|--------|------|

| BNI <sup>®</sup> One-to-one follow | up                                            |                      |
|------------------------------------|-----------------------------------------------|----------------------|
| Chapter: BNI Wakefield             |                                               | -                    |
| Met With *                         | Please select from dropdown ( 2) r search cro | ss chai              |
|                                    | Select a Member from your Chapter   OR        | Search Cross Chapter |
| Invited By *                       | Select Invited By                             |                      |
| Location *                         | 5                                             |                      |
| Topics of Conversation *           | 6                                             |                      |
| Date *                             | 7                                             |                      |
|                                    | Changing the Way the World Do                 | es Business®         |
|                                    | 8 9                                           | 10                   |
|                                    | Save and New Save and Quit                    | lose                 |

- 1. The chapter will automatically reflect your chapter. This slip will be automatically applied to the NEXT meeting's chapter PALMS report for you AND your One to One partner.
- 2. Choose the chapter member who you met with from the drop down list.
- 3. If your region allows cross-chapter tracking, you may search for a member within your region by clicking on "Search Cross Chapter". See additional instructions below.
- 4. Select which member initiated the One to One meeting.
- 5. Enter the location where you held your One to One meeting.
- 6. Enter a brief description of the Topics of Conversation.
- 7. Select the Date that you met with the other person.
- 8. Click Save and New to submit this slip and immediately enter another One to One slip.
- 9. Click Save and Quit to submit this slip and return to the home screen.
- 10. Click Close to discard this slip and return to the home screen.

## Only 1 Slip Needs to be Entered for a One to One Meeting!

Enter One to Ones

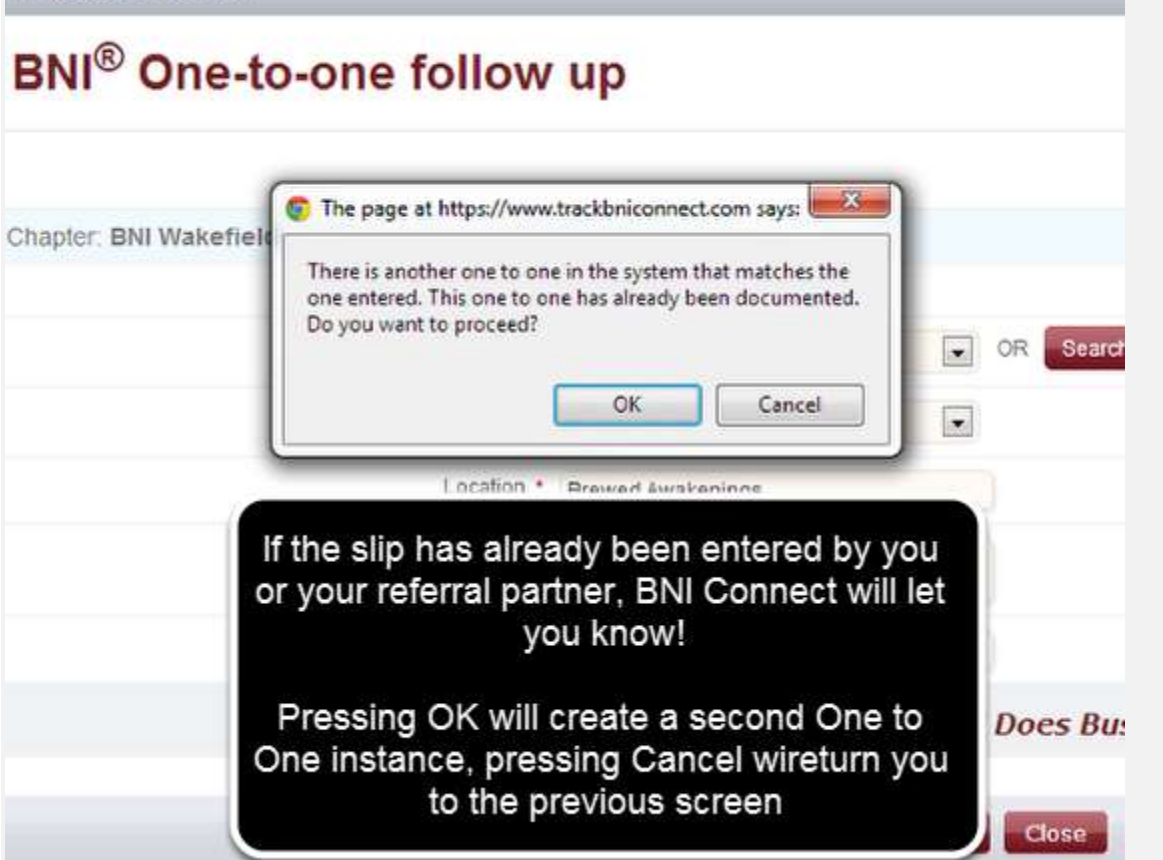

## Searching Cross Chapter

| 11122100677247    | Please select from dropdown | below or sean | ch cross cha | spter         | (1           |          | -            |                  |
|-------------------|-----------------------------|---------------|--------------|---------------|--------------|----------|--------------|------------------|
|                   | Select thank you to         | ۲             | OR Sea       | rch Cross Cl  | iapter       |          |              |                  |
| in the amount Ne. | and and                     |               |              | -             | Lanna        |          |              |                  |
|                   |                             |               | -00-0        |               |              |          |              |                  |
|                   |                             |               |              |               |              |          |              |                  |
| ter TYFCB         |                             |               |              |               |              | -        | /            |                  |
|                   | To search for other i       | isers and me  | mbers you i  | nust input at | least two cl | aracters | n any of the | three search fie |
|                   | First Name                  | I.            |              |               |              |          |              |                  |
|                   | 2                           | 8.X           |              |               |              |          |              |                  |
|                   | Ast Name                    |               |              |               |              |          |              |                  |
|                   | 3 Jompany                   |               |              |               |              |          |              |                  |
|                   |                             |               | -            | -             |              |          |              |                  |
|                   | Ă                           | Search        | Reset        | Back          |              |          |              |                  |

- 1. Clicking on the Search Cross Chapter button will allow you to search for another member in your region.
- 2. Enter at least the first two characters of the First Name.
- 3. <And\Or> Enter at least the first two characters of the the Last Name.
- 4. <And\Or> Enter at least the first two characters of the Company Name.
- 5. Click Search to find the member.
- 6. Click Reset to clear your search and begin a new search.
- 7. Click Back to cancel the search and return to the TYFCB slip.

## Select the Member From the Search Results

|             |                | First Name Lin<br>Last Name Ma<br>Company Search Reset Bark |                            |                   | have verified the<br>ails, click the round<br>the name to select<br>is member |  |  |  |
|-------------|----------------|-------------------------------------------------------------|----------------------------|-------------------|-------------------------------------------------------------------------------|--|--|--|
| Show 1      | 10 💽 entrie    |                                                             |                            |                   | Refine                                                                        |  |  |  |
|             | + Name         |                                                             | + Company                  | * Profession      | * Specialty                                                                   |  |  |  |
| 0           | hinda la su    | onio                                                        | BNI                        | Accounting        | Accounting Services                                                           |  |  |  |
| 0           | Linda Martin   |                                                             | Herbalife                  | Health & Wellness | Health & Wellness Products                                                    |  |  |  |
| Showing     | 1 to 2 of 2 en | ties                                                        |                            |                   | First Previous 1 Next Last                                                    |  |  |  |
| ame<br>pany | Ma             | The page at http:<br>Are you sure ?                         | s://www.trackbniconnect.co | m says:           |                                                                               |  |  |  |
|             | Se             | Click OK                                                    | to proceed or cand         | cancel            |                                                                               |  |  |  |

| you for closed business .                                        | The member name will now appear on the form |
|------------------------------------------------------------------|---------------------------------------------|
| Date: 09/28/2012                                                 |                                             |
| <ul> <li>Linda Macedonio</li> </ul>                              |                                             |
| Once you have completed the form, choose your option to continue | OR Search Cross Chapter                     |
| er                                                               | 3+                                          |
| Comments *<br>Changing the Way the I                             | World Does Business®                        |
| Save and New Save an                                             | d Quit Close                                |
| For Your Records                                                 |                                             |

|                                                     | BNI Connect®<br>Local Business - Global Network®                                                                                                    |                                                                                                    |                                                                                                    | Monday, December 23, 2013<br>Welcome Jeremy Walsh                          |                        |  |  |  |
|-----------------------------------------------------|----------------------------------------------------------------------------------------------------|----------------------------------------------------------------------------------------------------|----------------------------------------------------------------------------------------------------|----------------------------------------------------------------------------|------------------------|--|--|--|
| Network Operations                                  | Reports Tools Admin                                                                                                    | CA Long Beach-South Bay                                                                                                    | Abundance BNI                                                                                                    | ۹ 🖨                                                                        | 0                      |  |  |  |
| Check out the new BNI<br>http://www.facebook.co     | Connect Facebook Pagel<br>m/BNIConnectGlobal                                                                                                    | Change Password<br>Update Profile/Ny BNI Page                                                                                 | Change Photo/Logo<br>Update Privacy Settings                                                                                                    | 9                                                                          | ASP                    |  |  |  |
| My BNIS Business<br>My Network<br>Chapter<br>Region | MY BNI® BUSINESS<br>My BNI® Business totals are updated on<br>immediately. Please Note: The personal<br>the member entering the slips. This infor                                                                                                    | ly after PALMS reports are submitted by<br>information in the My BMI® Business mo<br>mation is never stored or used for any p | the VP. My Reports reflect all<br>odule and online slips can only<br>purpose by BNT®:<br>Last 12 Months                                                              | l slips<br>y be viewed                                                     | by<br>Tetime           |  |  |  |
| Country<br>HQ                                       | Revenue Received To My Business<br>Referrals Received:<br>TYFCB Given:                                                                                                    |                                                                                                    | 99247<br>55<br>44799                                                                                                    | 4                                                                          | 99247<br>381<br>126501 |  |  |  |
| Configure                                           | Referrals Given:<br>Visitor:<br>One to Ones:                                                                                                    |                                                                                                    | 42<br>11<br>59                                                                                                    |                                                                            | 298<br>66<br>232       |  |  |  |
|                                                     | Submit TYFCB Slips     Submit Referral Slips     Submit to 1 Slips     Submit CEU Slips     Track Your Referrals Received Online     Review My TYFCB Slips     Review My Referral Slips     Review My 1 to 1 Slips     Review My 1 to 1 Slips     Review My CEU Slips     Received Referrals Report     Print Your Weekly Slips |                                                                                                    | Your weekly activity<br>available through the<br>Ones and Print Your<br>Slips reports. Once yo<br>sumbitted the weekly<br>fill be included in your<br>activity above | y will be<br>My One<br>r Weekly<br>our VP h<br>PALMS,<br>r statistic<br>e. | to<br>as<br>it<br>al   |  |  |  |

Happy Connecting!